## **Contact Object**

## Creating and populating the Contact Phone Object

The Contact Phone object allows us to store multiple phone numbers per contact. It has the Dependent Attribute, as it's not designed to stand on its own. Be sure to create the relationship with Contacts, allowing multiple contact phones per contact.

| Contact Phone                                                  |  |  |  |  |  |
|----------------------------------------------------------------|--|--|--|--|--|
| Integer id<br>Text name<br>Phone Phone Number<br>Picklist type |  |  |  |  |  |
| Relationships                                                  |  |  |  |  |  |
| Relationship Contacts                                          |  |  |  |  |  |
| Attributes                                                     |  |  |  |  |  |
| Attribute Dependent                                            |  |  |  |  |  |
| Permissions                                                    |  |  |  |  |  |
| Permission all                                                 |  |  |  |  |  |
| Views                                                          |  |  |  |  |  |
| View new<br>View edit<br>View view                             |  |  |  |  |  |

We're going to explore a new concept for the contact phone number object. Since we are tracking both the phone number, and the type, it would make sense to use both of those values as a Record Name Template. To edit this template, you need to click on "Edit" of the object, and then you can specify the template using the template helper. If you have already entered some phone numbers, you have the option of updating all existing records with the template.

| Template Helper                                                                                          |                    |
|----------------------------------------------------------------------------------------------------|--------------------|
| Select Merge Token Copy Merge Token                                                                      |                    |
| Phone Number • {!contact_phone_number}                                                                   |                    |
| Example: {!lastName}, {!firstName} {!middleName} will be converted to a display name such as Doe, John B |                    |
| Record Name Template { !ccPhoneType } { !contact_phone_number }                                          | [Preview Template] |
| Update names of all existing object records using this template                                          | _                  |

When designing the New/View/Edit screens, we want to suppress the record name from showing, and simply show the attached contact.

| Songtime concealed-care ×                               | ne Vette Bar 🗴 🗰 General Settings - Gulfcor 🗴 🧏 First Alert Weath | ner - 7 Da × 🗴 Cloud Application Devel | x Q   Contact Phone   Progres x                    |
|---------------------------------------------------------|-------------------------------------------------------------------|----------------------------------------|----------------------------------------------------|
| ← → C ⋒ B https://www.rollbase.                         | .com/prod1/designer/pageEdit.jsp?view=main&pageId=                | 94735144&tabId=94598754                | @☆ @ ≡                                             |
| 🔛 Apps 🔠 Dashboard < Gulfcoa 🔠 Gulfcoast C              | loud Sol 🤿 Craig Ellis Consultin 🚺 Suggested Sites 🔅 Classi       | c 2011 - Lone 😏 HTML5 Rocks - A re     | FKCS - Florida Kartin » 🛅 Other bookmarks          |
| <b># PROGRESS</b> ' Pacific                             |                                                                   |                                        | Hey Craig - 🔍                                      |
| Setup                                                   |                                                                   | All                                    | • Search Q                                         |
| Properties                                              | Page Editor: New Contact Phone                                    |                                        |                                                    |
| Integration R94735285<br>Name                           | Save                                                              | Save & Synchronize Cancel              |                                                    |
| Field Label Contact                                     | New Contact Phone                                                 |                                        |                                                    |
| Field Type Lookup (Contact)                             |                                                                   |                                        |                                                    |
| Style Hidden •                                          | System Section - Page Begin                                       | This sec                               | tion should always be placed above all form fields |
| Use List View Please select *                           |                                                                   |                                        | Save Cancel                                        |
| Use Record in Scope for New Object Show Record In Scope | Contact Phone Information                                         |                                        | Default New Fields Section                         |
| Required<br>Read Only                                   | (Phone Number) Phone Number                                       |                                        |                                                    |
| 😑 Create                                                | (Picklist) Type Please select 🔻                                   |                                        |                                                    |
| New Section                                             | (Lookup (Contact)) Contact Craig Ellis                            |                                        |                                                    |
| New Field                                               | System Section - Page End                                         | This sec                               | tion should always be placed below all form fields |
| New HTML Component                                      |                                                                   |                                        | Save Cancel                                        |
| New < Script Component >                                | Save                                                              | Save & Synchronize Cancel              |                                                    |
| Available Components                                    |                                                                   |                                        |                                                    |
| Date/Time Fields                                        |                                                                   |                                        |                                                    |
| (Date/Time) Created At                                  |                                                                   |                                        |                                                    |
| (Date/Time) Updated At                                  |                                                                   |                                        |                                                    |
| Grid Fields                                             |                                                                   |                                        |                                                    |
| (Grid) Grid Control                                     |                                                                   |                                        |                                                    |
| Integer Fields                                          |                                                                   |                                        |                                                    |
| (Integer) ID                                            |                                                                   |                                        |                                                    |
| Quick Create Fields                                     |                                                                   |                                        |                                                    |
| (Quick Create) Embedded Quick                           |                                                                   |                                        |                                                    |
| 🔊 sunset.jpg 🎽 💽 calendar.                              | .png * 🛐 3Palms.jpg *                                             |                                        | Show all downloads                                 |

Here you will notice we leave the attached contact on the screen (at bottom), but we want it's style to be Hidden and we want to use the Record in Scope for New Object and Show the Record in Scope. As contact phone is dependent, we definitely always to make sure that a contact is linked with the new record. This is done through the scoping. Update the New/Edit/View screens to your liking.

| New Contact Phone         |                 |      |            |        |
|---------------------------|-----------------|------|------------|--------|
|                           |                 | Save | Save & New | Cancel |
| Contact Phone Information |                 |      |            |        |
| Phone Number              |                 |      |            |        |
| Туре                      | Please select 🔻 |      |            |        |
| Contact                   | Craig Ellis     |      |            |        |